## Stažení a instalace DesignSpark Mechanical

Tento návod nebude podpořen tím, že připravím instalační balíček, protože je nutno se registrovat přímo na stránkách DesingSpark. V Google lehce vyhledáte domovskou stránku

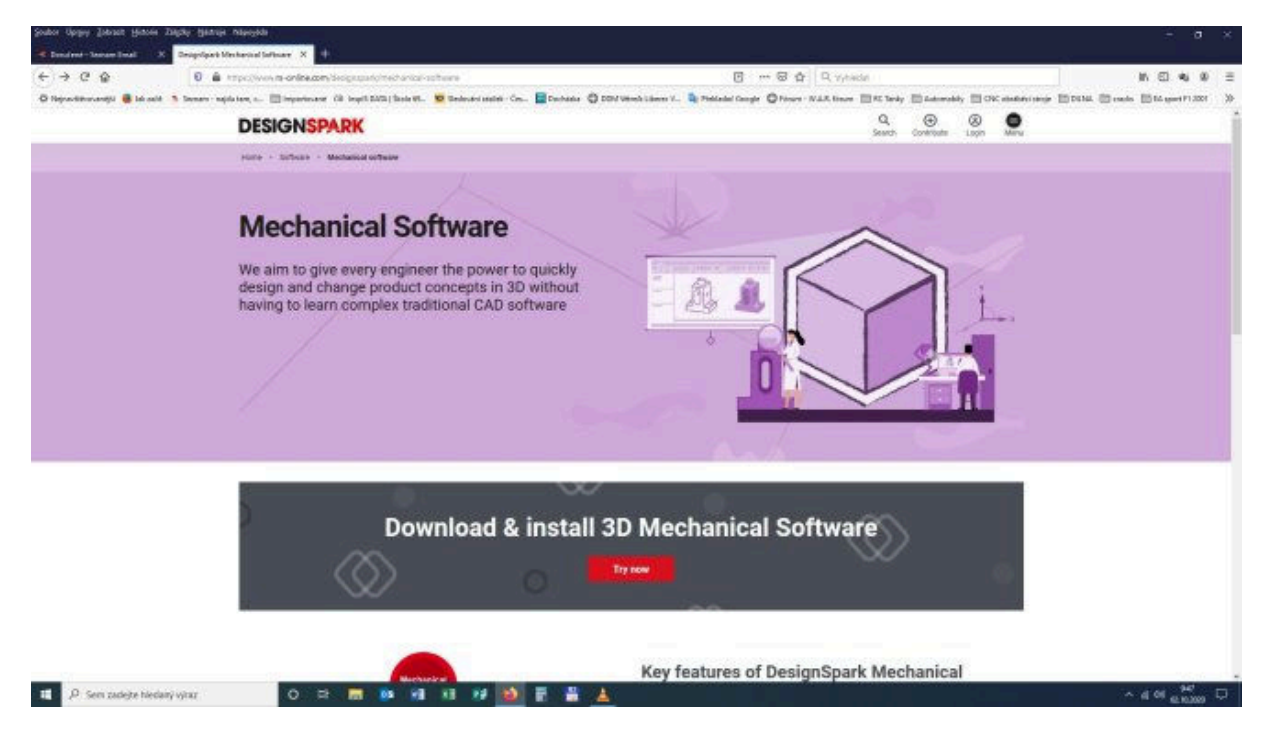

Nejprve, pokud tak jste zatím neučinili, je zapotřebí vytvořit si účet na stránkách registrací. Klikneme v menu na **LOGIN** a v otevřeném okně na **REGISTER**. Vyplnění formuláře nechám na vás, určitě někdo pomůže.

| nspark/login?return_to=/                  | /designspark/mechan                                       | ical-software |                       |                                                                                             | ··· 🖂 🕁                                                                                                    | Q Vyhle                                                                                                    | dat                                      |              |            |
|-------------------------------------------|-----------------------------------------------------------|---------------|-----------------------|---------------------------------------------------------------------------------------------|----------------------------------------------------------------------------------------------------|----------------------------------------------------------------------------------------------------|------------------------------------------|--------------|------------|
| nspiS DATA j Škola 69 😒                   | Sledování zásilek - Čes                                   | Docházka      | DDM Vétrnik Liberec V | 🗣 Překladač Google                                                                          | 🖨 Fórum - V                                                                                                    | N.A.R. förum                                                                                                    | RC Tanky                                 | 🛅 Automobily |            |
| ĸ                                         |                                                           |               |                       |                                                                                             |                                                                                                    |                                                                                                    | Q<br>Search                              | Contribute   | 8<br>Login |
| Log in<br>Email ar<br>Passwo<br>Forection | n<br>ddress or usernam<br>rd (min 5 characte<br>password? | rs)           |                       | Don't<br>Quickt<br>with D<br>benefit<br>~ Coo<br>arti<br>~ Cre<br>she<br>exp<br>~ Doo<br>mo | have an a<br>y create a<br>esignSpari<br>t:<br>mment and s<br>icles<br>ate your know<br>erience with<br>wnload softw<br>dels<br>ntribute to ou | free acco<br>free acco<br>k today a<br>hare other i<br>own artick<br>ledge and<br>others<br>rare and CA<br>ir software | ?<br>punt<br>ind<br>user's<br>es to<br>D |              |            |
|                                           |                                                           |               |                       | ✓ Sut<br>ind                                                                                | oscribe for re<br>ustry news, ti<br>Regi                                                                                                    | gular updat<br>rends and p<br>ster                                                                                     | es on<br>roducts                         |              |            |

Po registraci na úvodní stránce srolujeme jezdcem trochu dolů a klikneme na fialový obdélník s popisem **DesignSpark Mechanical Download and Installation.** 

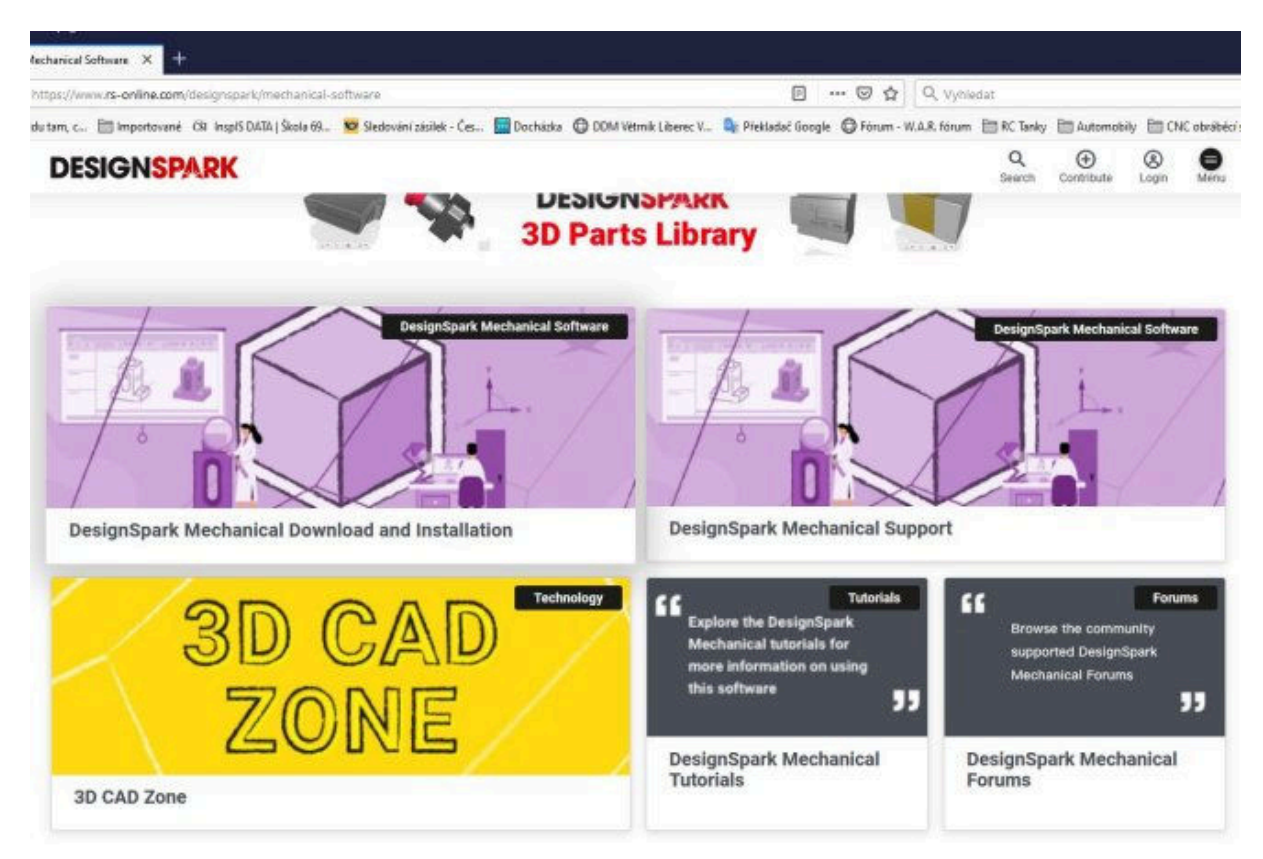

Skočíme do okna s možností vybrat si instalaci podle vlastních potřeb. Pokud náš počítač pracuje s 64 bitovým prostředím, pak volíme verzi 5 pro 64 bitový Windows, jen bych podotknul, že je vhodné mít alespoň 4 GB ram a ani tak to nebude žádná hitparáda. Výběr potvrdíte černým tlačítkem.

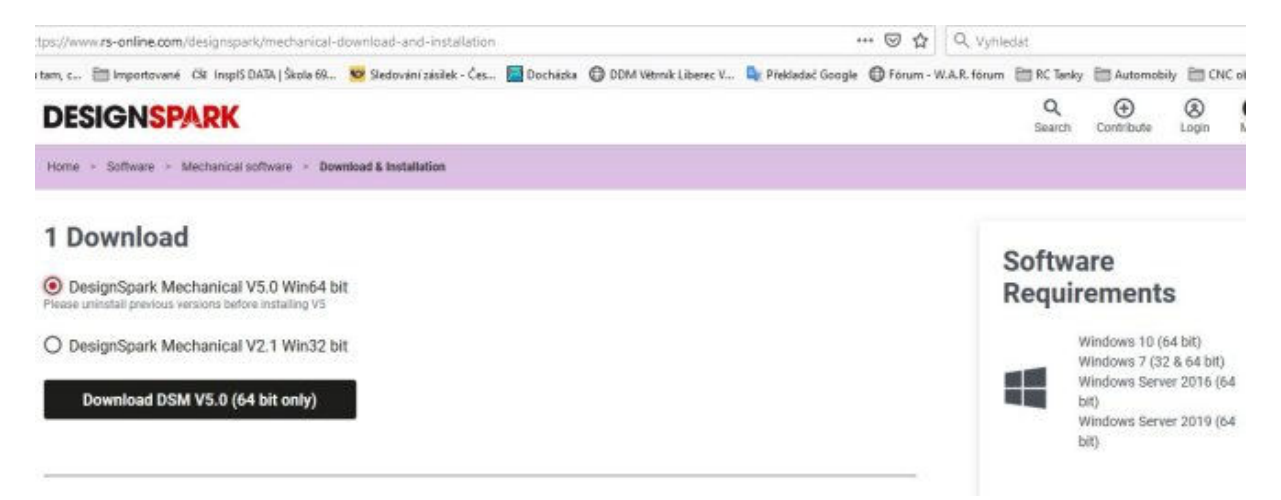

Pokud máme počítač jen s 32 bitovými Windows, pak zvolíme tu druhou volbu s verzí 2.1. A opět to odešleme černým tlačítkem pod volbou.

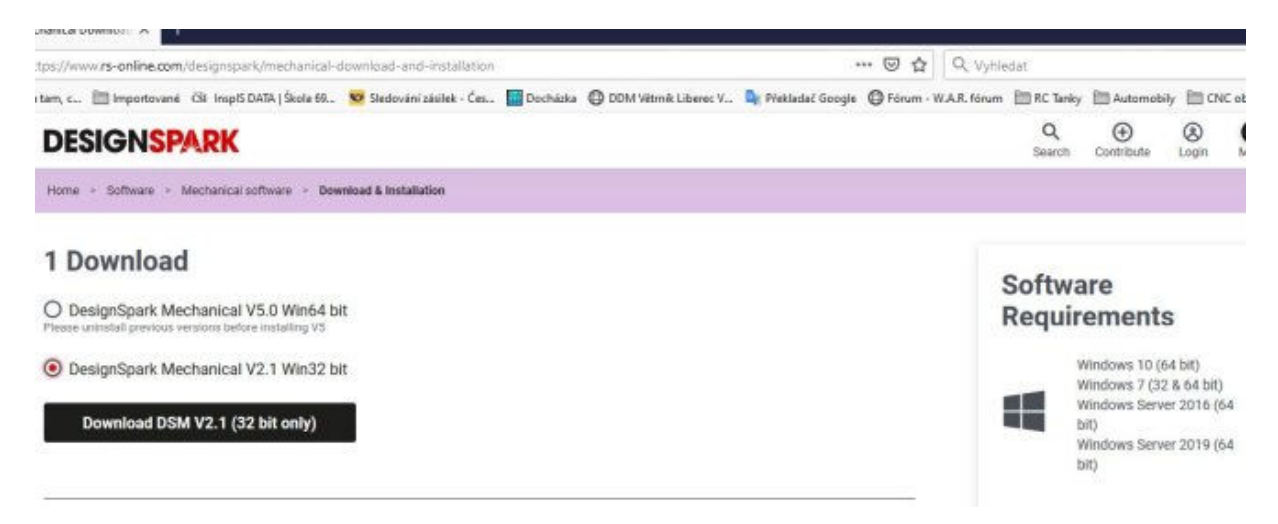

V obou případech vám vyskočí okno, ve kterém si můžete vybrat buď otevření souboru, nebo stažení. Vždy vyberte volbu **Uložení souboru** (jen pro úplnost, nepoužívám jako prohlížeč windowsovský šmejd a ani googlovský Chrome. Pracuji s Firefoxem a proto u vás to může být i jinak). Soubor najdete ve složce nastavené ve vašem prohlížeči pro stažené soubory. Stahování potvrdíte **OK.** 

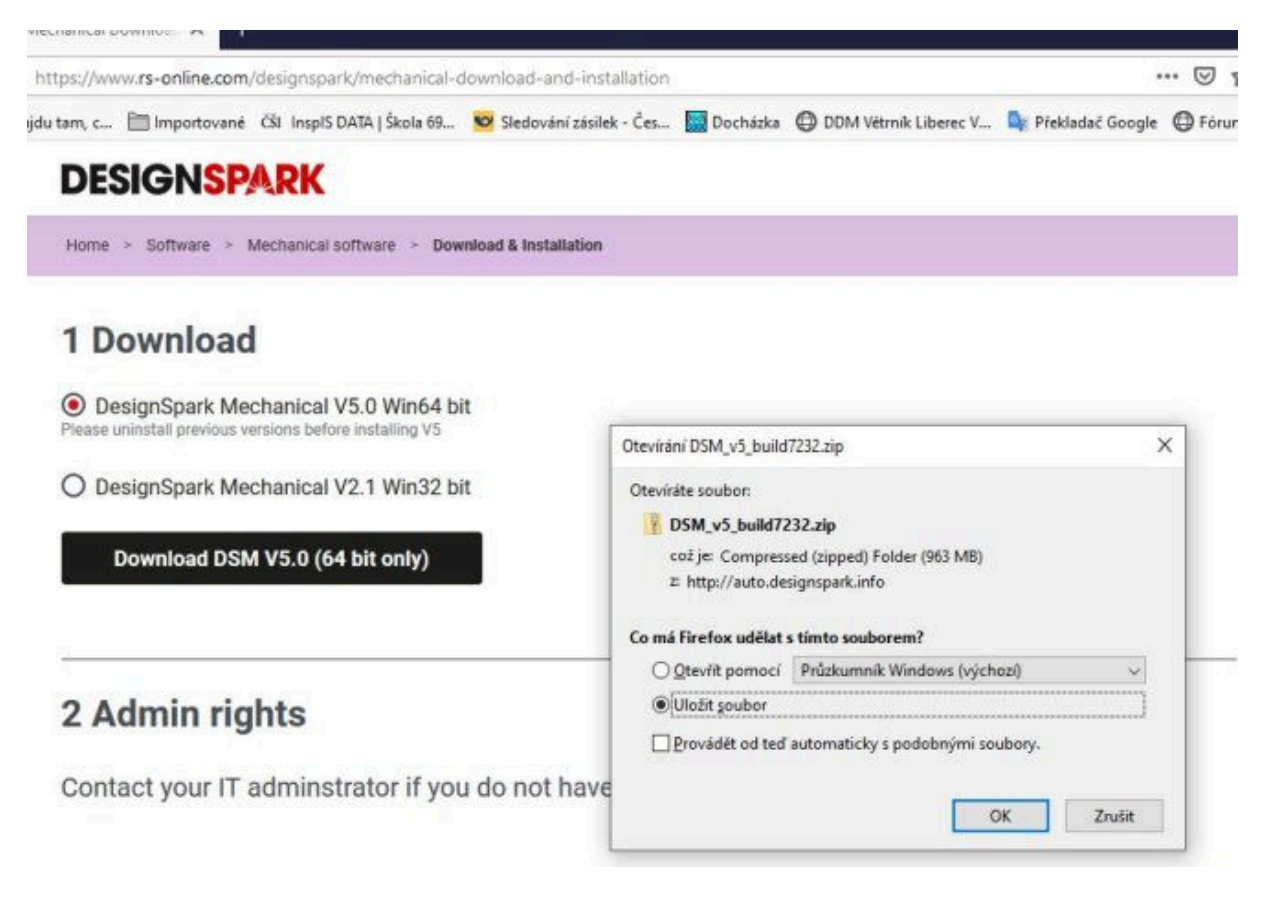

Stažený balíček si rozbalíte v nějaké složce, u mě je to klasicky složka **INSTALACE**, vytvoří se složka s názvem **DSM\_v5\_atd**, kterou otevřeme a dvojklikem na soubor **Install\_Wizard\_DSM5** instalaci programu spustíme.

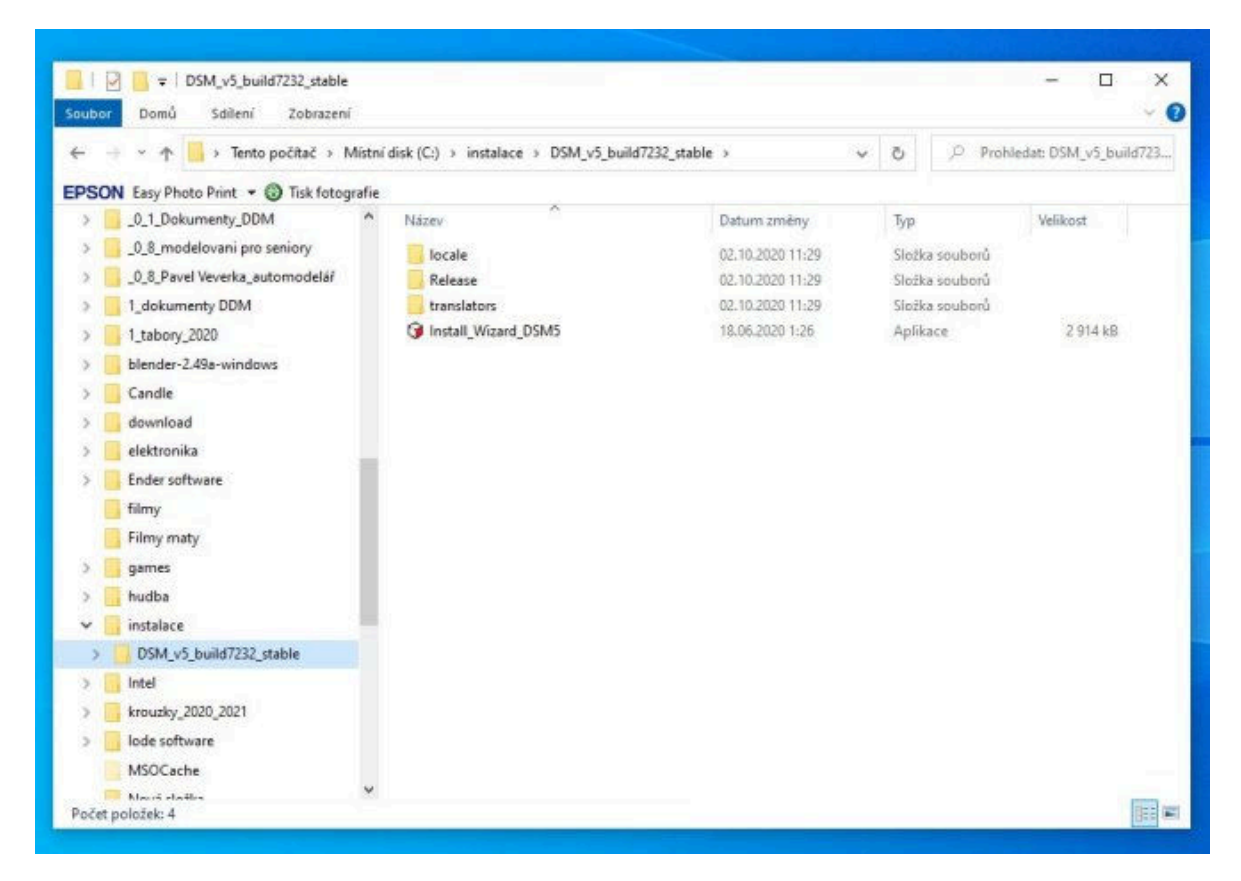

Vyskočí nám okno s volbou, jako první spustíme MAIN SOFTWARE.

| oubor Doi | esignSpark Mechanical 5.0 - Installation Wizard                 |                    |
|-----------|-----------------------------------------------------------------|--------------------|
|           |                                                                 | t: DSM v5 build723 |
| PSON Fasy |                                                                 |                    |
| 0.1       | Complete both steps to fully install DesignSpark Mechanical 5.0 | Velikost           |
| 8.0.      | complete both steps to fully install besignspark meenanical s.o | -                  |
| _0_8_     |                                                                 |                    |
|           |                                                                 |                    |
| 1_tab     | Step 1 - Install the main software* Start!                      | 2 914 kB           |
| - blend   |                                                                 | J                  |
| Cand      |                                                                 |                    |
| down      | Please do not restart your computer until step 2 is done.       |                    |
| Ende      |                                                                 |                    |
| filme     | Step 2 - Install the file translators*                          |                    |
| Filmy     | Start!                                                          |                    |
| game      |                                                                 |                    |
| hudb      | * refers to mandatory step                                      |                    |
| 🔜 instal  |                                                                 |                    |
| DSA       |                                                                 |                    |
| Intel     | Both steps done? Click here to exit.                            |                    |
| krouz     |                                                                 |                    |
| lode      |                                                                 |                    |
| MSOCa     | che                                                             |                    |

|            |               | $\mathbf{O}$                                                                                                    | _      |                    |
|------------|---------------|----------------------------------------------------------------------------------------------------|--------|--------------------|
| · -> · · · |               | 🛃 DesignSpark Mechanical 5.0 - 🗆 🗙                                                                                                    |        | t: DSM_v5_build723 |
| SON Easy   |               | Vitá Vás Průvodce instalací sady DesignSpark                                                                                                    |        |                    |
|            | Com           | Mechanical 5.0                                                                                                    | al 5.0 | Velikost           |
| _0_8_      |               |                                                                                                    |        |                    |
| _0_8_      |               | Instalační program Vás provede jednotlivými kroky instalace sady DesignSpark Mechanical 5.0 do                                                                                           |        |                    |
| 📙 1_dol    |               | počítače                                                                                                    |        | f la la company    |
| 📕 1_tab    | Step 1 -      | Chcete-li pokračovat, klikněte na tlačítko Další                                                                                                    | ine.   | 2.914 kB           |
| blenc      |               |                                                                                                    |        |                    |
| Cand       |               |                                                                                                    |        |                    |
| dowr       | Please do r   |                                                                                                    |        |                    |
| elektr     |               |                                                                                                    |        |                    |
| Ende       | 31.10.19      | UPOZORNĚNÍ: Tento počítačový program je chráněn autorkým zákonem a mezinárodními                                                                                                    | -      |                    |
| 🗧 filmy    | Step 2 -      | umuvami, rvepovolené koprovaní, nebo rozsirovaní tohoto programu, nebo jakekoli jeho časti je<br>trestné podle občanského a trestního práva a je postihováno tresty až do maximální výše | art!   |                    |
| Filmy      |               | zakonnych sazeb.                                                                                                    |        |                    |
| 🧧 game     |               |                                                                                                    |        |                    |
| 📙 hudb     | * refers to n | Storeo CZOł Dałłi >                                                                                                    |        |                    |
| 🧧 instal   |               |                                                                                                    |        |                    |
| DSA        |               |                                                                                                    |        |                    |
| 📙 Intel    |               | Both steps done? Click here to exit.                                                                                                    |        |                    |
| krouz      |               |                                                                                                    |        |                    |
| lode :     |               |                                                                                                    |        |                    |

Pozor, instalace s námi komunikuje česky, tak ji postrčíme tlačítkem **Další**.

Tady nám nezbývá nic jiného než souhlasit s licenčním ujednáním a Další.

|                         |               | 🕼 DesignSpark Mechanical 5.0 — 🗆 🗙                                                                                                    | t: DSM_v5_build723                      |
|-------------------------|---------------|----------------------------------------------------------------------------------------------------|-----------------------------------------|
| PSON Easy               | Com           | Licenční smlouva                                                                                                    | Velikost                                |
| _0_8_                   | Step 1 - I    | Věnujte nyrí chvíl přečtení licenční smlouvy: Pokud přijíměte níže uvedené podmínky, klikněte na<br>tlačitko Souhlasim a pak na tlačitko Další. V opačném případě klikněte na tlačitko Stomo.                                  | 2 914 k8                                |
| blenc                   | ctop i        | DesignSpark Mechanical                                                                                                    |                                         |
| Gand Gowr               | Please do r   | End User License and Subscription Services Agreement                                                                                                    |                                         |
| elekti<br>Ende<br>filmy | Step 2 - I    | NOTICE TO USER: THIS SOFTWARE (THE "SOFTWARE") IS<br>PROVIDED TO YOU BY RS COMPONENTS LTD ("RS") AND IS BASED<br>ON SOFTWARE ORIGINALLY DEVELOPED BY SPACECLAIM<br>CORPORATION ("SPACECLAIM"). IN THIS AGREEMENT THE TERM art! |                                         |
| 📑 Filmy                 |               | Nesouhlasim  Souhlasim                                                                                                    | - 10 - 10 - 10 - 10 - 10 - 10 - 10 - 10 |
| instal                  | * refers to n | Stomo < <2pět Dalii >                                                                                                    |                                         |
| DSN                     |               | Both steps done? Click here to exit.                                                                                                    |                                         |
| krouz                   |               |                                                                                                    |                                         |

| Contraction of the second |                         | $\bigcirc$                                                                           |                          |                    |
|---------------------------|-------------------------|--------------------------------------------------------------------------------------|--------------------------|--------------------|
|                           |                         | DesignSpark Mechanical 5.0                                                           | - 0 ×                    | e DSM_v5_build723. |
| PSON Easy                 |                         | Výhěr instalační složky                                                              | $\frown$                 |                    |
| 0_1_                      | Com                     | vyber matalatem alozky                                                               | 31 5                     | 5.0 Velikost       |
| _0_8_                     |                         |                                                                                      |                          |                    |
| _0_8_                     |                         | Instalačni program nainstaluje sadu DesignSpark Mechanical 5.0 do následují          | cí složky.               |                    |
| 1_dol                     | -                       | Chcete-li provést instalaci do této složky, klikněte na tlačitko Další. Chcete-li ir | nstalaci provést do jiné |                    |
| 📙 1_tab                   | Step 1 - I              | složky, zadejte ji do níže uvedeného pole, nebo klikněte na tlačitko Procházel       | t yne.                   | 2 914 kB           |
| blenc                     |                         | Složka                                                                               |                          |                    |
| Cand                      | Constant and the second | C:\Program Files\DesignSpark\DesignSpark Mechanical 5.0\                             | Procházet:               |                    |
| dowr                      | Please do I             |                                                                                      | Potrebné místo na        |                    |
| elektr                    |                         |                                                                                      | Cashoe                   |                    |
| Ende                      | diamond in              |                                                                                      |                          |                    |
| filmy                     | Step 2 - 1              |                                                                                      | art!                     |                    |
| Filmy                     |                         |                                                                                      |                          |                    |
| game                      |                         |                                                                                      |                          |                    |
| hudb                      | * refers to n           | Storno < <zpět< td=""><td>Dalii</td><td></td></zpět<>                                | Dalii                    |                    |
| instal                    |                         |                                                                                      |                          |                    |
| DSN                       |                         |                                                                                      |                          |                    |
| Intel                     |                         | Both steps done? Click here to exi                                                   | t.                       |                    |
| krouz                     |                         | 29 A                                                                                 |                          |                    |
| lode                      |                         |                                                                                      |                          |                    |

Tady tomu lze rozumět, ani já složku neměním – **Další**.

Tlačítkem **Další** potvrdíme začátek ustalovacího procesu.

| > ->                        |                       | 뤯 DesignSpark Mechanical 5.0 - 🗆 🗙                                                        |     | t: DSM_v5_build723. |
|-----------------------------|-----------------------|-------------------------------------------------------------------------------------------|-----|---------------------|
| PSON Easy<br>_0_1_<br>_0_8_ | Com                   | Potvrzení instalace                                                                       | 5.0 | Velikost            |
| _0_8_                       |                       | Instalační program je připraven nainstalovat sadu DesignSpark Mechanical 5.0 do počítače. |     |                     |
| 1_dol                       | Step 1 - I            | Chcete-li zahájít instalaci, klikněte na Ilačitko Další.                                  | e.  | 2 914 kB            |
| L blend                     |                       |                                                                                           |     |                     |
| dowr                        | Please do r           |                                                                                           |     |                     |
| 📙 elektr                    |                       |                                                                                           |     |                     |
| Ender                       | <b>C</b> 1 <b>D</b> 1 |                                                                                           |     |                     |
| filmy                       | Step 2 - I            | ari                                                                                       | t!  |                     |
| Filmy                       |                       | -                                                                                         |     |                     |
| hudb                        | * refers to n         |                                                                                           |     |                     |
| instal                      |                       | Storno < <zpět dalši=""></zpět>                                                           |     |                     |
| DSA                         |                       |                                                                                           |     |                     |
| - Intel                     |                       | Both steps done? Click here to exit.                                                      |     |                     |
| krouz                       |                       |                                                                                           |     |                     |
| lode                        |                       |                                                                                           |     |                     |

| 100      | 1             | K 2                                                |        | 5004 C 1. 3 (773) |
|----------|---------------|----------------------------------------------------|--------|-------------------|
|          |               | 🚽 DesignSpark Mechanical 5.0 — 🗆 🗙                 |        | C DSM_vo_build/23 |
| SON Easy |               | Instalace souboru (DesignSpark                     |        |                   |
| _0_1_    | Com           | Mechanical 5.0)                                    | al 5.0 | Velikost          |
| _8_0     |               | ~ ~                                                |        |                   |
| _0_8_    |               | Probíhá instalace sady DesignSpark Mechanical 5.0. |        |                   |
| 1_dol    |               |                                                    |        | 1                 |
| 1_tab    | Step 1 - 1    | Počkejte prosim                                    | ine.   | 2 914 kB          |
| blenc    |               |                                                    |        |                   |
| Cand     |               |                                                    |        |                   |
| dowr     | Please do r   |                                                    |        |                   |
| elekti   |               |                                                    |        |                   |
| Ende     |               |                                                    | -      |                   |
| 📙 filmy  | Step 2 - 1    |                                                    | art!   |                   |
| Eilmy    | 0.5           |                                                    |        |                   |
| game     |               |                                                    |        |                   |
| hudb     | * refers to n | Storno Colt Dallis                                 |        |                   |
| instal   |               |                                                    |        |                   |
| DSM      |               |                                                    |        |                   |
| Intel    |               | Both steps done? Click here to exit.               |        |                   |
| krouz    |               |                                                    |        |                   |
| lode:    |               |                                                    |        |                   |

Čekáme nějakou chvíli, která je dlouhá podle výkonu našeho počítače.

Dočkali jsme se, můžeme dokončení hlavního softu ukončit tlačítkem Zavři.

| ÷ • •        |                       | 뤯 DesignSpark Mechanical 5.0 - 이 ×                                                        | t: DSM_v5_build |
|--------------|-----------------------|-------------------------------------------------------------------------------------------|-----------------|
| SON Easy<br> | Com                   | Instalace byla dokončena                                                                  | 5.0 Velikost    |
| .0_8_        |                       | Sada DesignSpark Mechanical 5.0 byla úspěšně nainstalována.                               |                 |
| 1_dol        | Step 1 - I            | Ukončele program kliknutím na tlačilko Zavřit.                                            | 2.914 kB        |
| Cand         |                       |                                                                                           |                 |
| dowr         | Please do r           |                                                                                           |                 |
| 🧧 elekti     |                       |                                                                                           |                 |
| Ender        | <b>C</b> 1 <b>D</b> 1 |                                                                                           |                 |
| <b>filmy</b> | Step 2 - I            | Na webu Windows Lindate visitēte vita naizņusk danoviri diležītē aktualizara sostvani NET | 1               |
| Filmy        |                       | Framework.                                                                                |                 |
| game<br>budh | * refers to n         |                                                                                           |                 |
| instal       | refers to h           | Storno < <zpět td="" zavři<=""><td></td></zpět>                                           |                 |
| DSM          |                       |                                                                                           |                 |
| - Intel      |                       | Both steps done? Click here to exit.                                                      |                 |
| krouz        |                       |                                                                                           |                 |
| Inde         |                       |                                                                                           |                 |

**Nyní je opravdu nezbytné nainstalovat** i druhou položku. Pokud ji nenainstalujete, pak nebude možno exportovat soubory jako soubory STL a dokonce jsou problémy s konverzí do PDF. Tak to neriskujte a dejte **Start!** 

| oubor Dor  | ssignSpark Mechanical 5.0 - Installation Wizard                                                                                                    |                    |
|------------|----------------------------------------------------------------------------------------------------|--------------------|
| ⊨ → • •    |                                                                                                    | t: DSM_v5_build723 |
| PSON Easy  |                                                                                                    |                    |
| 0_1_       | Complete both steps to fully install DesignSpark Mechanical 5.0                                                                                                    | Velikost           |
| _8_0_      |                                                                                                    | -                  |
| _8_0_      |                                                                                                    |                    |
| 1_dol      | Chan 1 Install the main softwaret                                                                                                    | -                  |
| 1_tab      | Step 1 - Install the main software Done.                                                                                                    | 2 914 kB           |
| blend      |                                                                                                    |                    |
| Cand       |                                                                                                    |                    |
| dowr       | Please do not restart your computer until step 2 is done.                                                                                                    |                    |
| Ende       |                                                                                                    |                    |
| filmy      | Step 2 - Install the file translators*                                                                                                    |                    |
| Filmy      | Start!                                                                                                    |                    |
| game       |                                                                                                    | -                  |
| hudb       | * refers to mandatory step                                                                                                    |                    |
| instal     | susue creaters are and a statistical statistical statistic |                    |
| DSN.       |                                                                                                    |                    |
| 🚺 Intel    | Both steps done? Click here to exit.                                                                                                    |                    |
| 📙 krouz    |                                                                                                    |                    |
| lode       |                                                                                                    |                    |
| MSOCad     | the                                                                                                    |                    |
| Alanci ela | Aller V                                                                                                    | In-                |

A opět nějakou chvilku počkáme.

| ÷ • 1     |               | 🕼 SpaceClaim Translators 2020 R1 🛛 🚽 🖂 🗙           |        | at: DSM_v5_build723 |
|-----------|---------------|----------------------------------------------------|--------|---------------------|
| ON Easy I |               | Installing SpaceClaim Translators 2020             | Sec    |                     |
| _0_1_0    | Com           | RI                                                 | al 5.0 | Velikost            |
| 0.8.0     |               |                                                    |        |                     |
| 1_dok     |               | SpaceClaim Translators 2020 H1 is being installed. |        | - L                 |
| 1_tabe    | Step 1 -      | Please wat                                         | me.    | 2 914 kB            |
| 📙 blendi  | 1.94          |                                                    |        |                     |
| Candle    | _             |                                                    |        |                     |
| 📙 downl   | Please do r   |                                                    |        |                     |
| elektro   |               |                                                    |        |                     |
| Ender     | Stop 2        |                                                    | -      |                     |
| Eilmy     | Step 2 - I    |                                                    | art!   |                     |
| came      |               |                                                    | 2      |                     |
| hudba     | * refers to n |                                                    |        |                     |
| 📙 instala |               | Cancel Eacle Next >                                |        |                     |
| DSM       | 1             |                                                    |        |                     |
| Intel     |               | Both steps done? Click here to exit.               |        |                     |
| krouzi    |               |                                                    |        |                     |
| lode s    |               |                                                    |        |                     |

| ÷ * 1      |               | 😸 SpaceClaim Translators 2020 R1 — 🗆 🗙                                             |       | nt: DSM_v5_build723. |
|------------|---------------|------------------------------------------------------------------------------------|-------|----------------------|
| SON Easy I |               | Installation Complete                                                              |       |                      |
| 0.8        | Com           |                                                                                    | 5.0   | Velikost             |
| 0.8.0      |               |                                                                                    |       |                      |
| 1 dok      |               | SpaceClaim Translators 2020 R1 has been successfully installed.                    |       |                      |
| 1 tabr     | Step 1 - I    | Click "Close" to exit.                                                             |       | 2 914 kB             |
| blende     | analy i i     |                                                                                    | or 6. |                      |
| Candle     |               |                                                                                    |       |                      |
| downl      | Please do r   |                                                                                    |       |                      |
| elektro    |               |                                                                                    |       |                      |
| Ender      |               |                                                                                    | _     |                      |
| filmy      | Step 2 -      |                                                                                    |       |                      |
| Filmy      |               | Please use Windows Update to check for any critical updates to the .NET Framework. |       |                      |
| 📑 games    |               |                                                                                    |       |                      |
| 📙 hudba    | * refers to n | Cancel r Daris Class                                                               |       |                      |
| 📙 instala  |               | Constanting Constanting Const                                                      |       |                      |
| DSM        |               |                                                                                    |       |                      |
| 🔄 Intel    |               | Both steps done? Click here to exit.                                               |       |                      |
| 🔜 krouzł   |               |                                                                                    |       |                      |
| Inde n     |               | 1                                                                                  |       |                      |

Instalaci dokončíme kliknutím na Close.

Obě položky jsou nainstalovány a celé to končí kliknutím na velké modré tlačítko.

| 201          |                                                                                                    |                   | t DSM_v5_build723 |
|--------------|----------------------------------------------------------------------------------------------------|-------------------|-------------------|
| SON Easy     |                                                                                                    |                   |                   |
| _0_1_        | Complete both steps to fully install DesignSpar                                                                                                    | rk Mechanical 5.0 | Velikost          |
| _0_8_        |                                                                                                    |                   |                   |
| _0_8_        |                                                                                                    |                   |                   |
| 1 tab Ste    | p 1 - Install the main software*                                                                                                    | Done              | 2 914 kB          |
| blenc        | <ul> <li>BROADD IS READ REPORTED TO A REPORT OF POINT AND A REPORT OF THE POINT AND A REPORT OF THE POINT AND A RE</li></ul> |                   |                   |
| Cand         |                                                                                                    |                   |                   |
| 📙 dowr 🛛 Ple | ase do not restart your computer until step 2 is done.                                                                                                    |                   |                   |
| elekti       |                                                                                                    |                   |                   |
| Ende         | - 2 lestellates file terrelaters                                                                                                    | 11                |                   |
| filmy Ste    | 2 - Install the file translators*                                                                                                    | Done.             |                   |
| Filmy        |                                                                                                    |                   |                   |
| budb * re    | fers to mandatony sten                                                                                                    |                   |                   |
| instal       | icia comunicatory step                                                                                                    |                   |                   |
| DSM          |                                                                                                    |                   |                   |
| 1. A 278-90  | Steps complete. Click to exit!                                                                                                    |                   |                   |
| intel        |                                                                                                    |                   |                   |
| 📙 Intel      |                                                                                                    |                   |                   |

Na ploše obrazovky se objeví dvě ikony jako jsou ty vlevo, dvojklikem na ikonu **DesignSpark Mechanical** poprvé spustíte nainstalovanou aplikaci.

|                                                                                                    | Spravovat DSM_v5_build723               | 2_stable         |                |
|----------------------------------------------------------------------------------------------------|-----------------------------------------|------------------|----------------|
| Soubor Domů Sdílení Zobrazení                                                                                                    | Nástroje aplikace                       |                  |                |
| ← → × ↑ 📙 > Tento počitač > Mistr                                                                                                    | ní disk (C:) > instalace > DSM_v5_build | 7232_stable v    | O Proh         |
| EPSON Easy Photo Print - ③ Tisk fotografie                                                                                                    |                                         |                  |                |
| _0_1_Dokumenty_DDM ^                                                                                                    | Název                                   | Datum zmény      | Тур            |
| 0_8_modelovani pro seniory                                                                                                    | locale                                  | 02.10.2020 11:29 | Složka souborů |
| _0_8_Pavel Veverka_automodelář                                                                                                    | Release                                 | 02.10.2020 11:29 | Složka souborů |
| 1_dokumenty DDM                                                                                                    | 🔜 translators                           | 02.10.2020 11:29 | Složka souborů |
| 1_tabory_2020                                                                                                    | Install_Wizard_DSM5                     | 18.06.2020 1:26  | Aplikace       |
| blender-2.49a-windows                                                                                                    |                                         |                  |                |
| Candle                                                                                                    |                                         |                  |                |
|                                                                                                    |                                         |                  |                |
| download                                                                                                    |                                         |                  |                |
| download                                                                                                    |                                         |                  |                |
| download<br>elektronika<br>Ender software                                                                                                    |                                         |                  |                |
| download<br>elektronika<br>Ender software<br>filmy                                                                                                    |                                         |                  |                |
| download<br>elektronika<br>Ender software<br>filmy<br>Filmy maty                                                                                                    |                                         |                  |                |
| download<br>elektronika<br>Ender software<br>filmy<br>Filmy maty<br>games                                                                                                    |                                         |                  |                |
| download<br>elektronika<br>Ender software<br>filmy<br>Filmy maty<br>games<br>hudba                                                                                                    |                                         |                  |                |
| download<br>elektronika<br>Ender software<br>filmy<br>Filmy maty<br>games<br>hudba<br>instalace                                                                                       |                                         |                  |                |
| download<br>elektronika<br>Ender software<br>filmy<br>Filmy mety<br>games<br>hudba<br>instalace<br>DSM_v5_build7232_stable                                                            |                                         |                  |                |
| download<br>elektronika<br>Ender software<br>filmy<br>Filmy maty<br>games<br>hudba<br>instalace<br>DSM_v5_build7232_stable<br>Intel                                                   |                                         |                  |                |
| download<br>elektronika<br>Ender software<br>filmy<br>Filmy maty<br>games<br>hudba<br>instalace<br>DSM_v5_build7232_stable<br>Intel<br>krouzky_2020_2021                              |                                         |                  |                |
| download<br>elektronika<br>Ender software<br>filmy<br>Filmy maty<br>games<br>hudba<br>instalace<br>DSM_v5_build7232_stable<br>Intel<br>krouzky_2020_2021<br>lode software             |                                         |                  |                |
| download<br>elektronika<br>Ender software<br>filmy<br>Filmy maty<br>games<br>hudba<br>instalace<br>DSM_v5_build7232_stable<br>Intel<br>krouzky_2020_2021<br>lode software<br>MSOCache |                                         |                  |                |

Program nám nabíhá, už podle rychlosti načítání poznáme jak to bude náročné pro konfiguraci našeho počítače.

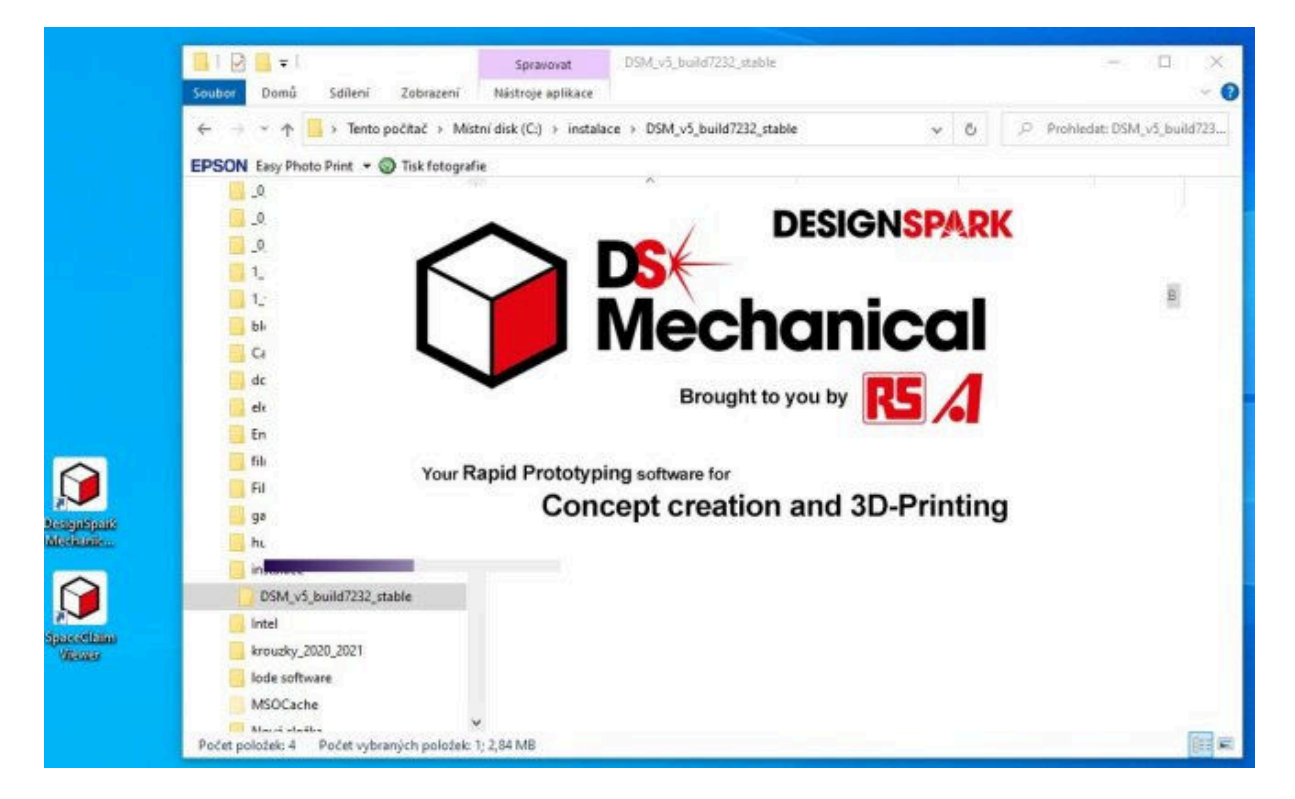

Po načtení nás vítá úvodní obrazovka, zatím jsem nenašel možnost, jak tuto volbu zrušit, ale vím, že starší verze programu to umožňovaly.

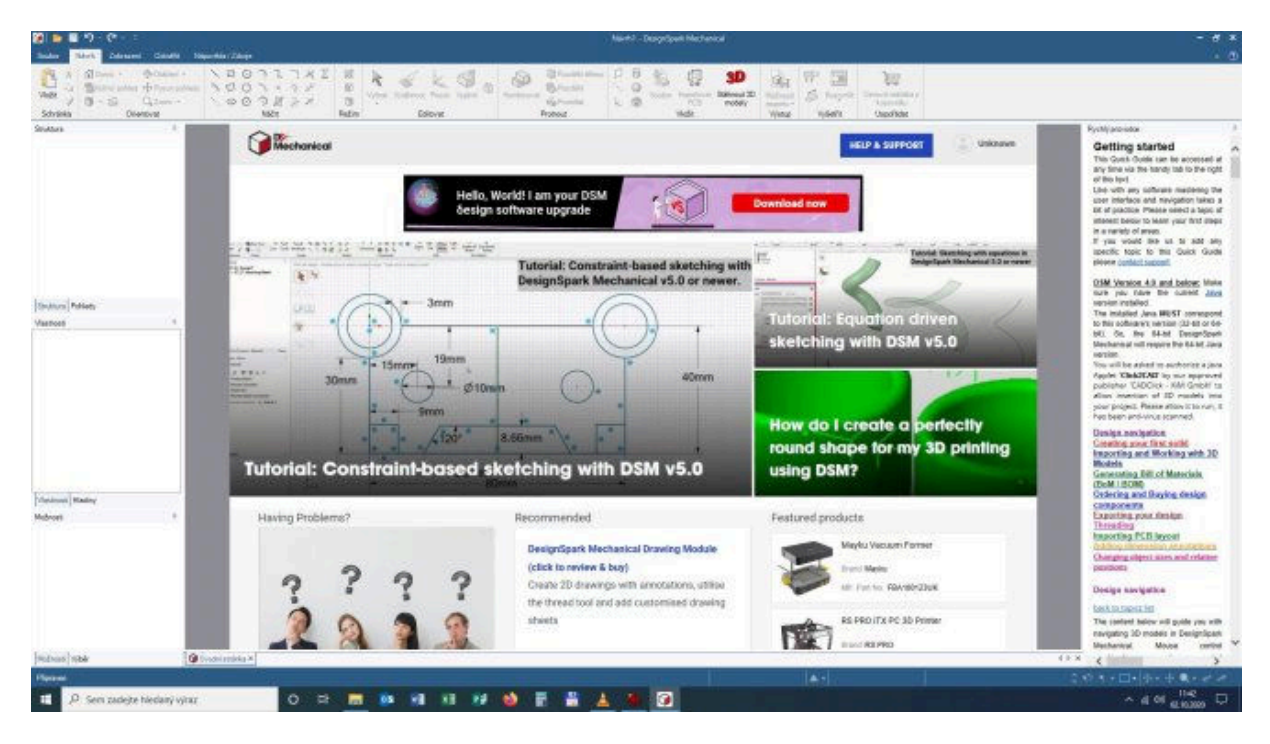

A jen takové navnadění na další práci v programu **DSM,** najedeme na SOUBOR, klikneme na NOVÝ a poté na NÁVRH.

| Soubor                               | ( <b>4</b> - 2                                                                                                    |                                                                           |
|--------------------------------------|----------------------------------------------------------------------------------------------------|---------------------------------------------------------------------------|
| Nový Vevřit                          | Vytvořit nový dokument           Návrh           Výtvořit prázdný dokument návrhu v novém okně           Výtvořit prázdný dokument návrhu v novém okně (Ctrl+N) | Roz<br>Vybrat Vytáhout Posun Vyplnit & Kombinovat & Roz<br>Režim Editovat |
| Uložit ·<br>Uložitjako ·<br>Sdilet · |                                                                                                    | Hello, World! I am you<br>δesign software upgr                            |
| Zavřít                               | @ Možnosti aplikace DesignSpark 🛛 🔀 Ukončit aplikaci DesignSpark                                                                                                | Tutorial: C<br>DesignSpa                                                  |
| Vlastnosti                           |                                                                                                    | 30mm 15mm 19mm<br>30mm Ø10mm<br>120° 8.66mm                               |

A můžeme vidět okno standardního nastavení **DSM**, ve kterém budeme vytvářet naše objekty pro 3D tisk.

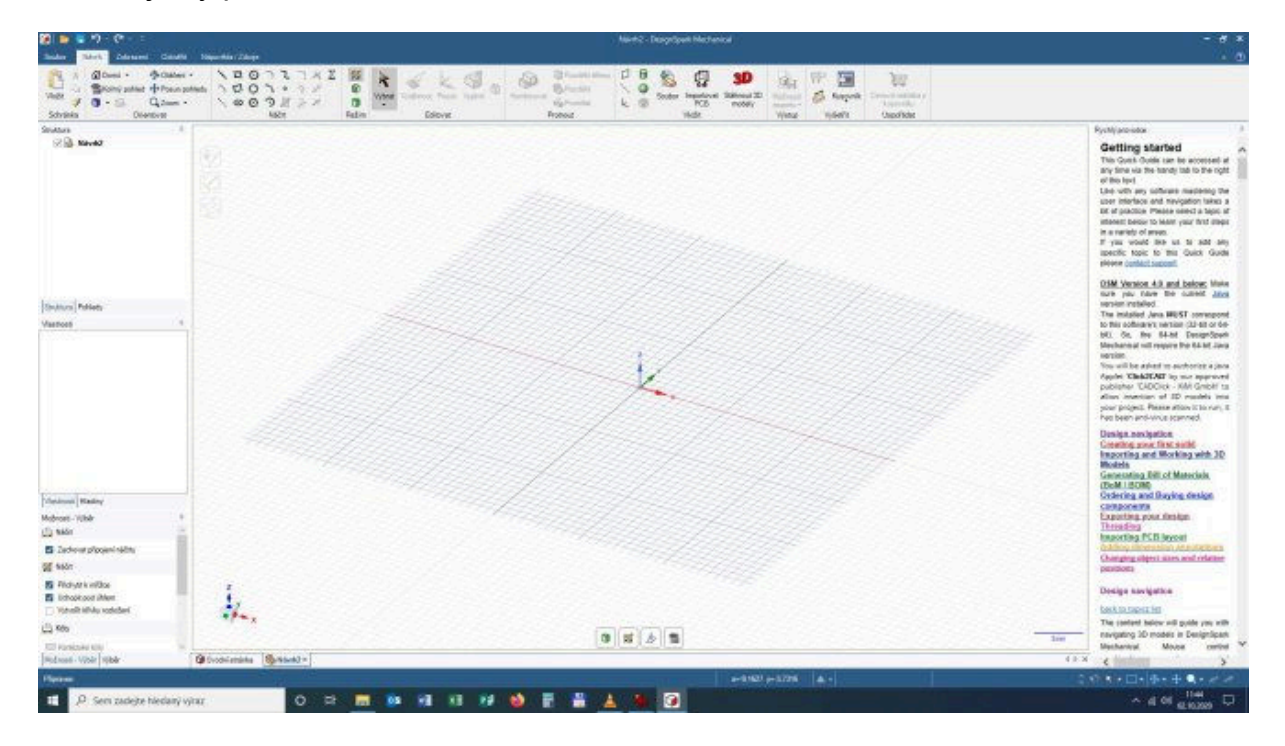

Jen bych chtěl upozornit, ti z vás, kteří jste se teprve poprvé dostali k registraci, tak pravděpodobně budete vyzvání k zalogování (přihlášení) při prvním spuštění. Domnívám se, že to tak je, ale už je to tak dávno, co jsem to musel udělat já, že stoprocentní jistotu nemám.

| DS Login                  | 1997 (1998) - O X                                                                                                    |  |
|---------------------------|----------------------------------------------------------------------------------------------------|--|
| Login to DesignSpark      |                                                                                                    |  |
| Email address or username | Don't have an account?<br>Quickly create a free account with DesignSpark today                                                                    |  |
| Password                  | and benefit:<br>Download software and CAD models<br>Contribute to our software forums<br>Request support and engage with over 730,000 other users |  |
| Eorgotten Password        | Register for account                                                                                                    |  |